## 欠席・遅刻等連絡受付の操作手順

◎ミマモルメユーザWEB(一斉メール及び登下校メールサービスのアドレスを登録するWEBページです。)を使って、 下記手順により、欠席・遅刻等連絡を行ってください。 ◎連絡の受付は欠席・遅刻日の前日21時から当日9時までです。

① ミマモルメのID票

② マイページの欠席・遅刻受付メニュー

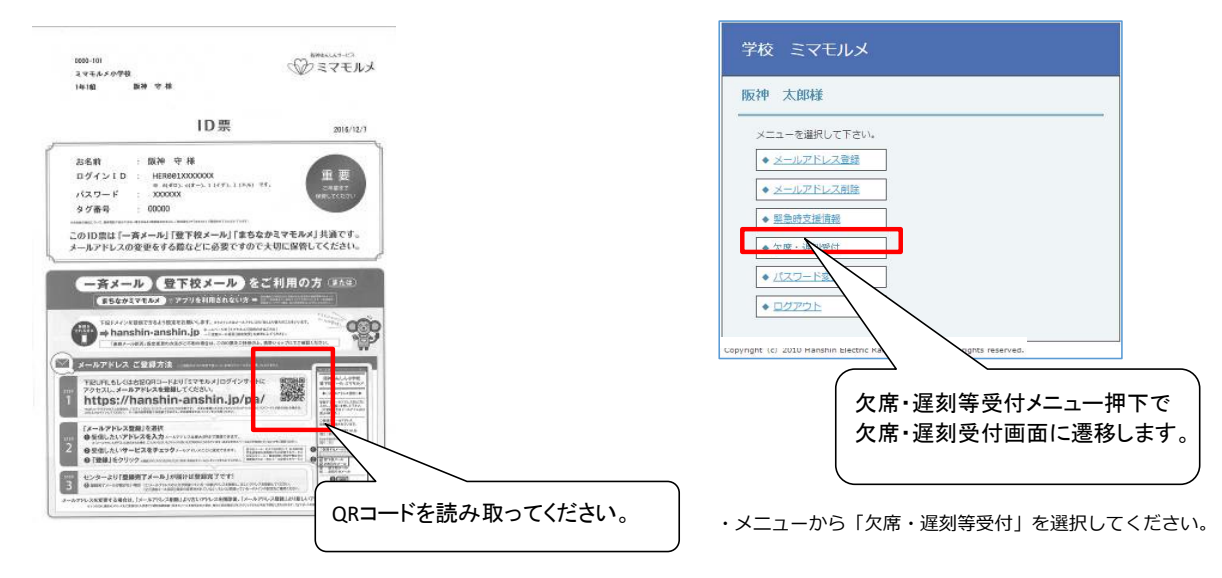

・QRコードをスマホ又は携帯電話で読み取ります。

・ユーザーWEBのログイン画面が表示されます。

・LOGINするとマイページが開きます。

※PCやスマホに登録しておけばより簡単に利用できます。 ※ミマモルメのホームページにも入口があります。

③ 欠席·遅刻等受付登録画面

|     | 2017年6日22 | ロ(余) の <b>調</b> | 4174 |  |
|-----|-----------|-----------------|------|--|
| 学年  | 1-1       |                 |      |  |
| 名前  | 阪神 太郎     |                 |      |  |
| 種別  | 欠席 ▼      |                 |      |  |
| 理由  | 体調不良      | •               |      |  |
| 理由  | 発熱(体温は備   | 考へ) ▼           |      |  |
| 申請者 | 両親 ▼      |                 |      |  |
| 備考  |           |                 |      |  |

- ・種別「欠席」「遅刻」「その他(備考へ)」を選択します。 ・理由①「体調不良」「病気」など理由を1つ選択します。
- 理田①「体調小良」「病気」など理田を1つ選択します。
- また、理由②「発熱」「頭痛」など症状を1つ選択します。 ・申請者「父」「母」「祖父」「祖母」「その他(備考へ)」
- を選択します。
- ・体温や具体的な症状などを備考に入力します。
- ・最後に登録を押下します。

## 【お願い】

ID・パスワードは保護者の方が保管し、欠席遅刻等連絡の登録は保護者の方が行ってください。また、メールアドレスは4件登録可能です。必ず保護者の方のアドレスを1件以上登録してください。(再配付するID票は、現在利用中の「一斉メール」や「登下校メール」のメールアドレス登録の際に配付されたものと同じです。すでにメールアドレスを登録済みの場合は、アドレスの 再登録は不要です。)

## ④ 受付完了画面

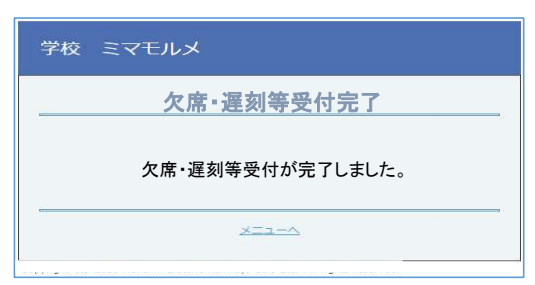

・受付の完了を確認します。